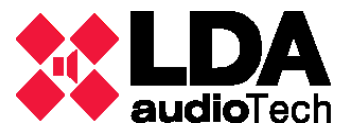

## A. Configuración de red del pupitre microfónico LDA MCA-8N

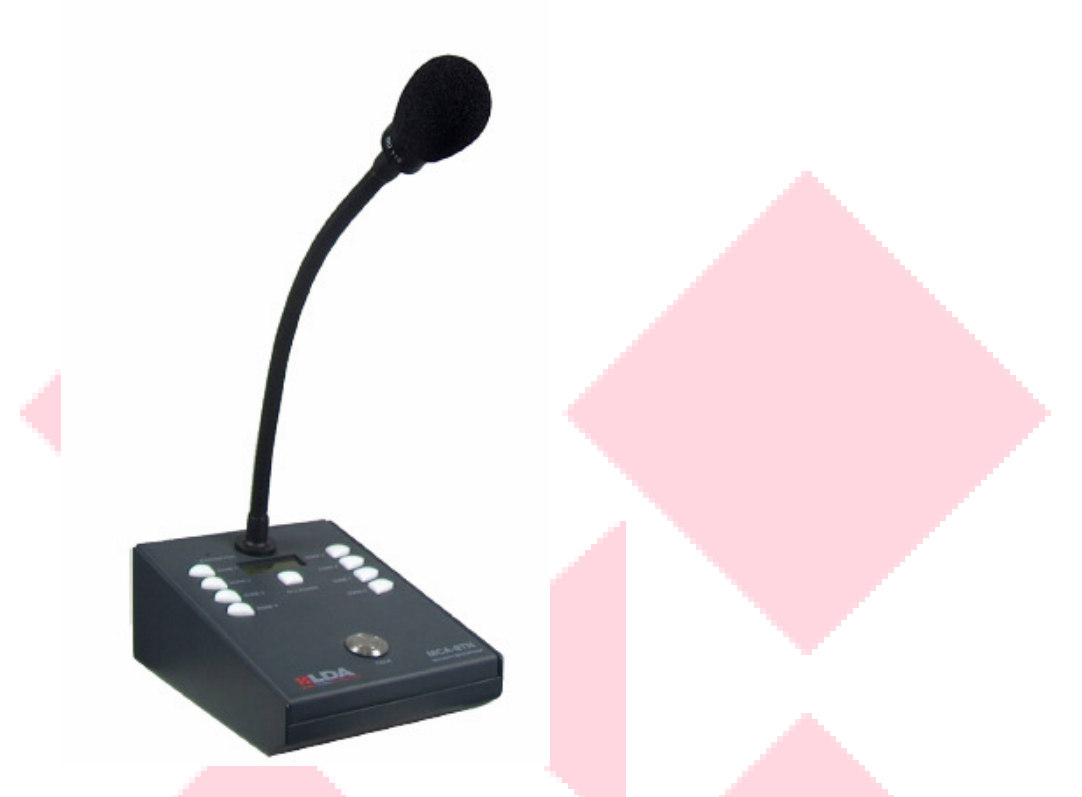

- 1. Descargar la aplicación gratuita HÉRCULES para realizar una conexión UDP con el micrófono. <u>http://www.hw-group.com/products/hercules/index\_es.html</u>
- 2. El rango de red de fábrica es 192.168.0.0/255.255.255.0, por lo que el PC deberá estar en la siguiente configuración de red:

Dirección IP: 192.168.0.XXX (usar una libre)

Máscara subred: 255.255.0.0

No necesita puerta de enlace o DNS.

- 3. Abrir una ventana de comandos y asegurar que hay conexión al equipo mediante "ping 192.168.0.85" o "ping 192.168.0.170" (verificar la última cifra con el dipswitch interno del dispositivo).
- 4. Abrir HÉRCULES, la pestaña UDP e indicar la dirección IP del micrófono, el puerto de conexión 5000 y el puerto local cualquiera, y pulsar "Listen" para conectar.

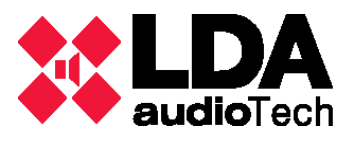

| S Hercules SETUP utility by HW-group.                                | com 🗕 🗆 🗙                                                                                                    |
|----------------------------------------------------------------------|----------------------------------------------------------------------------------------------------|
| UDP Setup   Serial   TCP Client   TCP Server UDP   Test Mode   About |                                                                                                    |
| Received data                                                        | UDP<br>Module IP Port<br>192.168.0.85 5000<br>Local port<br>8080 Listen<br>Server settings<br>Server settings<br>Server echo<br>Redirect to TCP Server<br>Bedirect to TCP Client |
|                                                                      | UDP broadcast<br>File name:<br>No file                                                                                                    |
| Send Laberd@                                                         | Send HWgroup                                                                                                    |
| ip@ □ HEX                                                            | Send www.HW-group.com                                                                                                    |
| reset@                                                               | Send Hercules SETUP utility<br>Version 3.2.8                                                                                                    |

- 5. Utilizar los siguientes comandos:
  - **ip@** para consultar la dirección IP del equipo.
  - **subred@** para consultar la máscara subred del equipo.
  - **pEnlace@** para consultar la puerta de enlace del equipo.
  - **ip=X.X.X.X@** para modificar la dirección IP del equipo, donde x es un numero comprendido entre 0 y 255. Ejemplo: ip=192.50.4.6@
  - **subred=X.X.X.X@** para modificar la máscara subred del equipo, donde x es un numero comprendido entre 0 y 255. Ejemplo: subred=255.255.255.0@
  - pEnlace=X.X.X.X@ para modificar la puerta de enlace del equipo, donde x es un numero comprendido entre 0 y 255. Ejemplo: pEnlace=192.50.4.1@

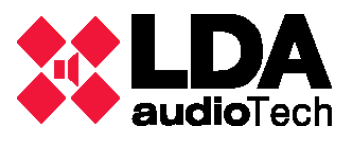

## B. Configuración de red de la matriz LDA ZES-22

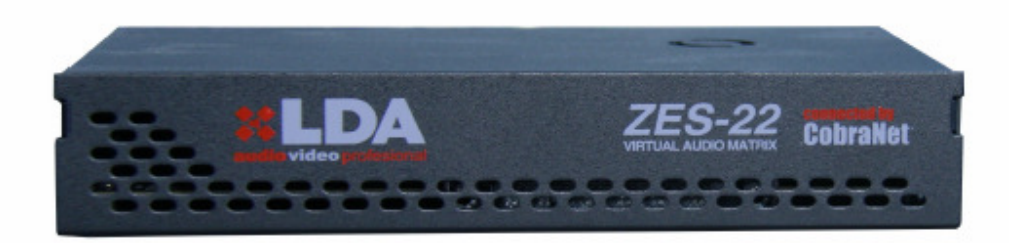

- 1. Conectar la matriz ZES22 a la red electríca.
- 2. Conectar el PC con el Puerto A de la matriz mediante Ethernet (tienen un switch interno, no necesita de cable cruzado).
- 3. El rango de red de fábrica es 192.168.0.0/255.255.255.0, por lo que el PC deberá estar en la siguiente configuración de red:
  - a. Dirección IP: 192.168.0.XXX (usar una libre)
  - b. Máscara subred: 255.255.0.0
  - c. No necesita puerta d<mark>e enlace</mark> o D<mark>NS.</mark>
- 4. Abrir una ventana de comandos y asegurar que hay conexión al equipo (192.168.0.3):

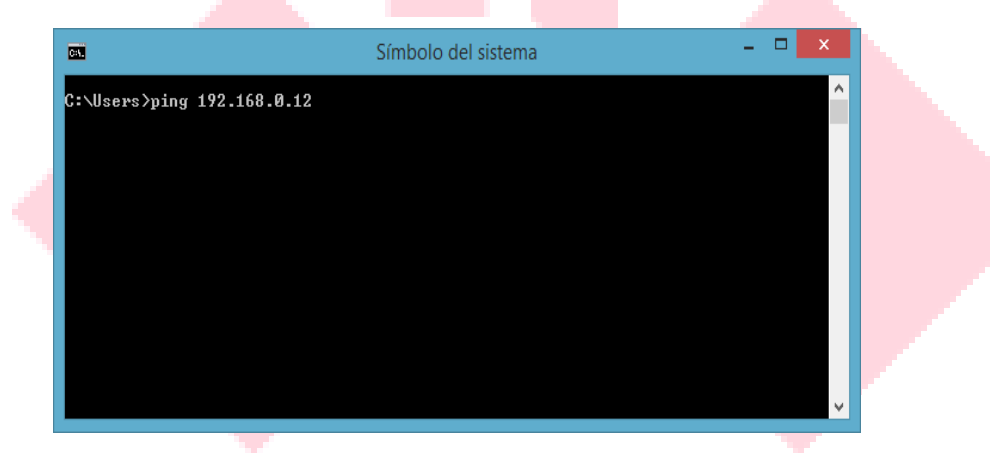

5. Enviar comando telnet al equipo:

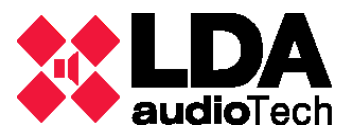

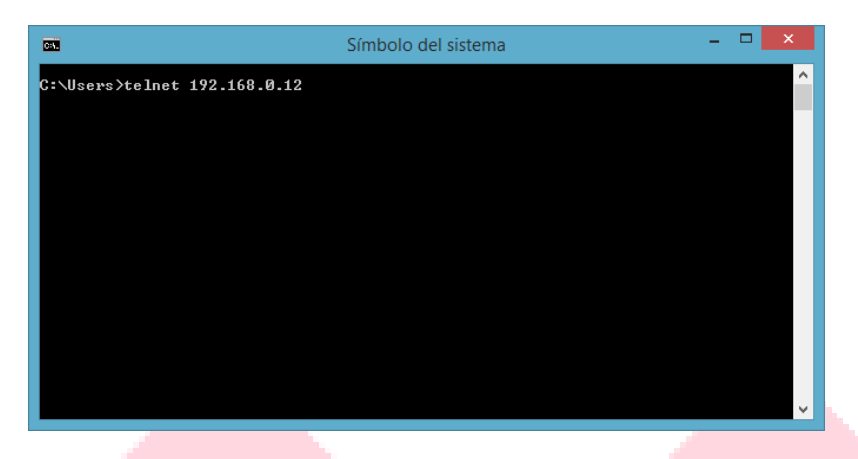

6. Introducir usuario y contraseña "ADMIN:0000".

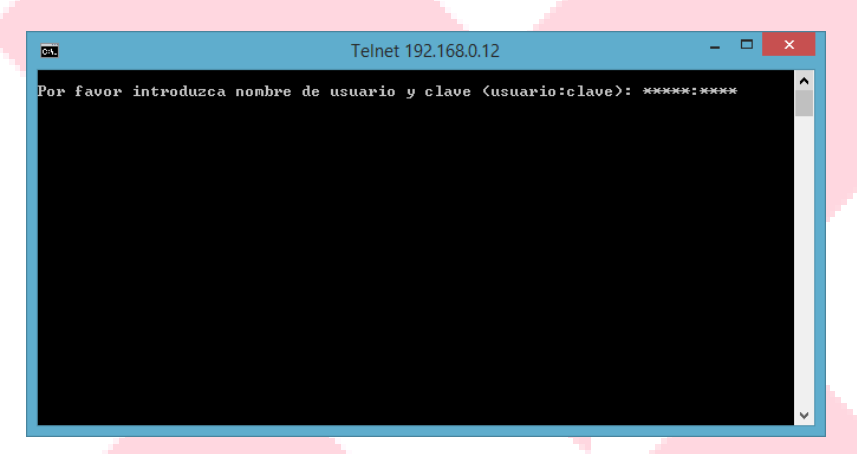

7. Veremos el siguiente menú.

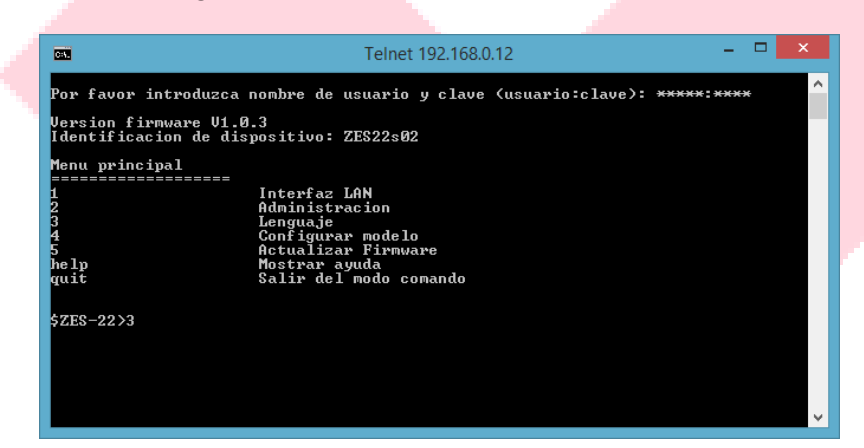

8. Para cambiar la interfaz de red, introducir el número 1 desde el menú.

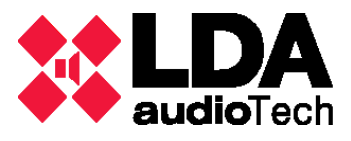

| <b>65.</b>                                                                    | Telnet 192.168.0.12                                                                                                    | - D <mark>-</mark> | ( |
|-------------------------------------------------------------------------------|----------------------------------------------------------------------------------------------------|--------------------|---|
|                                                                               | LAN interface<br>Administration<br>Language<br>Model set<br>Update firmware<br>Display menu specific help<br>Leave command mode                                  |                    | ^ |
| \$ZES-22>1<br>LAN configuration                                               |                                                                                                    |                    |   |
| up<br>set_ip_add<br>set_ip_mask<br>set_ip_gway<br>show_config<br>help<br>quit | Go to main menu<br>Set IP address<br>Set IP subnet mask<br>Set default gateway<br>Show network configuration<br>Display menu specific help<br>Leave command mode |                    |   |
| \$ZES-22>                                                                     |                                                                                                    |                    | ~ |
|                                                                               |                                                                                                    |                    |   |

9. Comprobar la configuración de red con el comando **show\_config**.

|                                                                         | Telnet 192.168.0.12                                      |  | - | ×      |
|-------------------------------------------------------------------------|----------------------------------------------------------|--|---|--------|
| \$ZES-22>1                                                              |                                                          |  |   | ^      |
| LAN configuration                                                       |                                                          |  |   |        |
| up                                                                      | Go to_main menu                                          |  |   |        |
| set_ip_add<br>set_ip_mask                                               | Set IP address<br>Set IP subnet mask                     |  |   |        |
| set_ip_gway<br>show_config<br>help                                      | Show network configuration<br>Display menu specific help |  |   |        |
| quit                                                                    | Leave command mode                                       |  |   |        |
| \$ZES-22>show_config                                                    |                                                          |  |   |        |
| IP address = 192.168.                                                   | 0.12                                                     |  |   |        |
| MAC address = 00-50-c<br>Subnet mask = 255.255<br>Default gateway = 192 | 2-65-6a-cb<br>.0.0<br>.68 0 1                            |  |   |        |
| LAN speed AUTO                                                          | .100.0.1                                                 |  |   |        |
| \$ZES-22>                                                               |                                                          |  |   | $\sim$ |

10. Cambiar la dirección IP con el comando set\_ip\_add 10.10.2.101 (ejemplo).

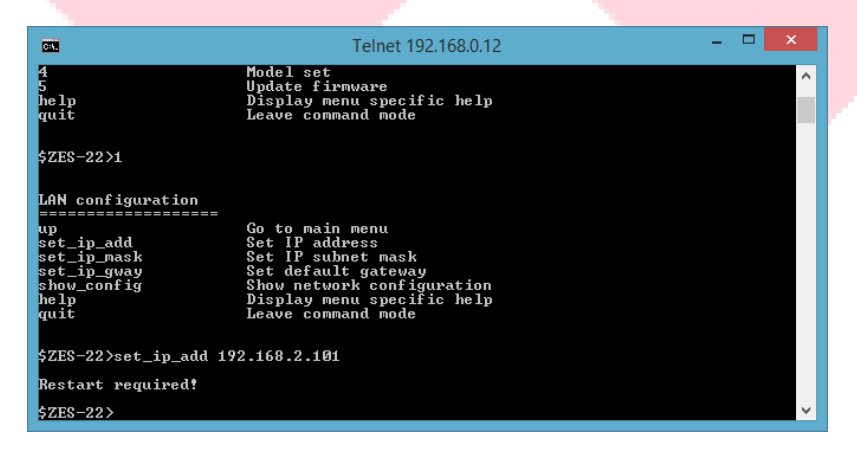

11. Requiere reiniciar el equipo, introducir "quit".

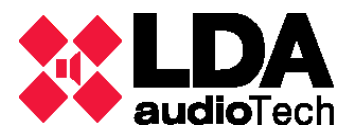

| <b>CN</b>                                                     | Símbolo del sistema                                                                                          | - |  | ×        |
|---------------------------------------------------------------|----------------------------------------------------------------------------------------------------|---|--|----------|
| LAN configuration                                             |                                                                                                    |   |  | ^        |
| up<br>set_ip_add<br>set_ip_mask<br>set_ip_gway<br>show_config | Go to main menu<br>Set IP address<br>Set IP subnet mask<br>Set default gateway<br>Show network configuration |   |  |          |
| help<br>quit                                                  | Display menu specific help<br>Leave command mode                                                             |   |  |          |
| \$ZES-22>set_ip_add 192.168.2.101                             |                                                                                                    |   |  |          |
| Restart required!                                             |                                                                                                    |   |  |          |
| \$ZES-22>quit                                                 |                                                                                                    |   |  |          |
| Вуе Вуе                                                       |                                                                                                    |   |  |          |
| \$ZES-22>                                                     |                                                                                                    |   |  |          |
| Se ha perdido la cone                                         | exión con el host.                                                                                           |   |  |          |
| C:\Users>                                                     |                                                                                                    |   |  | <b>v</b> |

- 12. Desconectar el equipo de la red y volver a conectar.
- 13. Hacer ping a la IP definida para verificar los cambios.

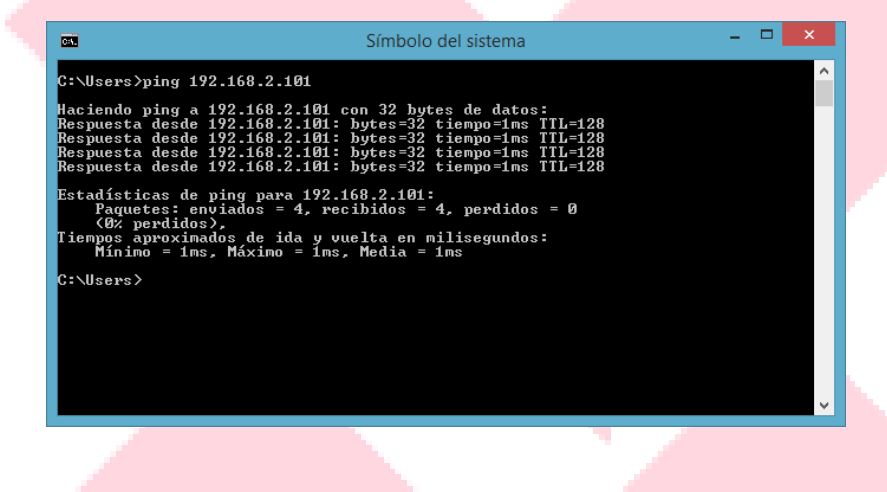

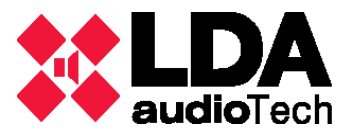

# C. Configuración de red para el amplificador de la serie PX

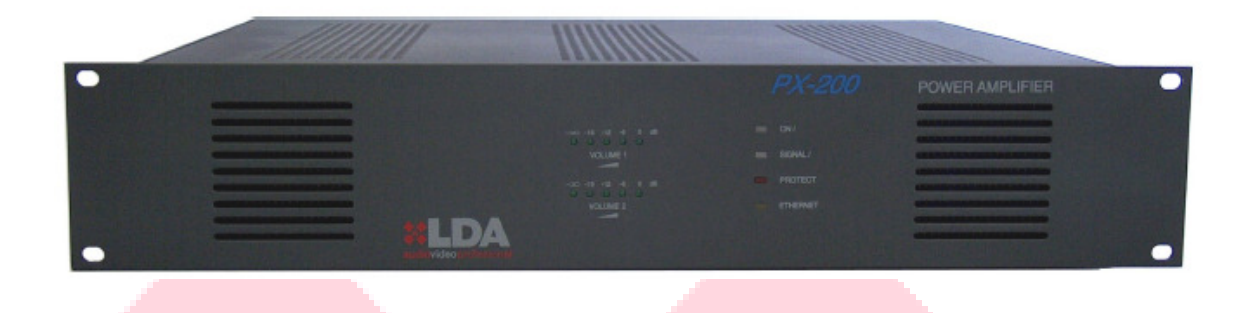

1. Descargar la aplicación gratuita HÉRCULES para realizar una conexión UDP con el micrófono. <u>http://www.hw-group.com/products/hercules/index\_es.html</u>

| S Hercules SETUP utility by HW-group.                      | com – 🗆 🗙              |
|------------------------------------------------------------|------------------------|
| UDP Setup Serial TCP Client TCP Server UDP Test Mode About |                        |
| Received data                                              |                        |
|                                                            | Module IP Port         |
|                                                            | 192.168.0.85           |
|                                                            | Local port             |
|                                                            |                        |
|                                                            | Server settings        |
| <u> </u>                                                   | 🗖 Server echo          |
| Sent data                                                  | Redirect to TCP Server |
|                                                            | Redirect to TCP Client |
|                                                            |                        |
|                                                            | UDP broadcast          |
|                                                            | File name:             |
|                                                            |                        |
|                                                            | Load file Send         |
| Send                                                       |                        |
| subred@                                                    | Send HILLaroup         |
| ip@                                                        | Send www.HW-group.com  |
|                                                            | Hercules SETUP utility |
|                                                            | Version 3.2.8          |

2. El rango de red de fábrica es 192.168.0.0/255.255.255.0, por lo que el PC deberá estar en la siguiente configuración de red:

Dirección IP: 192.168.0.XXX (usar una libre)

Máscara subred: 255.255.0.0

No necesita puerta de enlace o DNS.

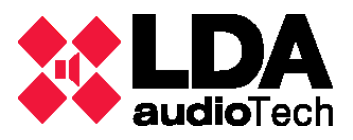

- 3. Abrir una ventana de comandos y asegurar que hay conexión al equipo mediante "ping 192.168.0.85" o "ping 192.168.0.170" (verificar la última cifra con el dipswitch externo del dispositivo).
- 4. Abrir HÉRCULES, la pestaña UDP e indicar la dirección IP del micrófono, el puerto de conexión 5000 y el puerto local cualquiera, y pulsar "Listen" para conectar.
- 5. Utilizar los siguientes comandos:
  - **tas@** comprueba si el amplificador responde.
  - reset@ hace un reset 'hard' del sistema, igual que si se pulsa el botón de reset.
  - **ver@** para consultar la versión del firmware.
  - vol1@ para consultar el valor del potenciómetro de volumen de audio.
  - protect@ para consultar el estado del flag de protección de la salida.
  - **clip@** para consultar el estado del flag de saturación de la salida.
  - help@ muestra un texto de ayuda con todos los comandos

Para cualquier duda contactar con el Departamento de Soporte de LDA

soporte@lda-audiotech.com